## Einstellung der Passwortverwaltung für den Turnierzugriff spezieller Turniere:

Es muss eine Gruppe bzw. ein User in der Passwortverwaltung angelegt werden mit den entsprechenden Freigaben: Hier im Bsp. für Damengolf

| Zugang bear        | ? 🗆 X                                               |                                   |
|--------------------|-----------------------------------------------------|-----------------------------------|
| Name:<br>Passwort: | Damengolf Kurzkennung: Dam                          | ✓ <u>O</u> K<br>★ <u>A</u> bbruch |
| Berechtigung       | Spezial Gruppen CRM\DMS Sync Details                |                                   |
| Konten:            |                                                     |                                   |
| Supervisor:        | Nein 👻                                              |                                   |
| Personen:          | Nein 👻                                              |                                   |
| CRM\DMS:           | Nein 👻                                              |                                   |
| Handicaps:         | Nein 💌                                              |                                   |
| Umsätze:           | Nein 🔹                                              |                                   |
| Karten:            | Nein 💌                                              |                                   |
| Turniere:          | Ja 🔻                                                |                                   |
| Clubs:             | Nein 🔹                                              |                                   |
| Parameter:         | Nein 🔽                                              |                                   |
| Timetable:         | Nein 🔹                                              |                                   |
| Kasse:             | Nein 🔽                                              |                                   |
| Gültig             | von: bis<br>Zugang gesperrt<br>Muss Passwort ändern |                                   |

Vergeben Sie außerdem ein entsprechendes Passwort für diesen Zugang. Und vergewissern Sie sich, dass unter "Turniere" die gewünschte Einstellung (Ja, Nein, Eingeschränkt) angegeben ist. Im nächsten Schritt vergebe ich die Berechtigung für die gewünschten Turniere. Dies erfolgt unter der Lasche "Spezial":

| Zugang bea               | ?                                                                                                    |    | ×       |                  |  |               |              |  |  |
|--------------------------|----------------------------------------------------------------------------------------------------|----|---------|------------------|--|---------------|--------------|--|--|
| Name:<br>Passwort:       | Damengol                                                                                                    | lf | Kurzken | Kurzkennung: Dam |  |               | ✓ <u>O</u> K |  |  |
| Berechtigung<br>Spezial: | rechtigung Spezial Gruppen CRM\DMS Sync Details<br>bezial:<br>1 EVNT_SELECTFILT_ACTIVE<br>EVNT_SELECTFILT_GRP:DAG<br>3 EVNT_SELECTFILT_DAYSFROM:30<br>EVNT_SELECTFILT_DAYSTO:365<br>4 |    |         |                  |  | <u>~ 7</u> 00 | i u c i i    |  |  |

Filter 1: ist notwendig, damit die Funktion überhaupt aktiv ist

- Filter 2: hier wird die Kategorie eingegeben, mit welcher die gewünschten Turniere markiert sind (in diesem Bsp: DAG)
- Filter 3: so viele Tage kann rückwirkend eingesehen werden (ist kein Muss)
- Filter 4: so viele Tage im Voraus sind einsehbar (ist kein Muss)

Im nächsten Schritt müssen die Turniere so markiert werden (über Kategorie), damit diese mit dem Zugang bearbeitet werden können.

| P Damengol              | f - 15.04.24 - Teilnehmer: 2 / Gäste: 0                   | ? ×                  |
|-------------------------|-----------------------------------------------------------|----------------------|
| Name, Datum, F          | Platz                                                     | 4 = b                |
| Kürzel 24               | 015 Name Damengolf                                        | Projekt              |
| Lochzahl 18<br>Datum 15 | 3 (36 -> 2 Runden, max. 108 -> 6 Runden)                  | <u>Ä</u> ndern F11   |
| Platz 23                | 38.1.1.5 AB 1·18                                          | 🗊 L <u>ö</u> schen   |
| Hcp-Grenze der          | Abschläge Herren /-//<br>Damen /-//                       | L <u>e K</u> opieren |
| Ausschreibung           |                                                           |                      |
| HCP-Grenze              | MeldungRechnen Hcp-Faktor                                 | ᡖ <u>D</u> rucken F8 |
| Spielform               | Einzel v Details                                          | 🔮 Nenngeld           |
| Zählweise               | Stableford 🔹                                              | → Abschluss          |
| Stechen                 | Schwerste/Leichteste 🚽 9, 6, 3, 1                         | G Internet           |
| Blind-Hole              | Nein 👻                                                    | P://₀ Online         |
| Jahrespreiswirk         | s. Nein – <u>A</u> usschreib-Text Lochpos <u>i</u> tionen |                      |
| Intern/Gäste            | Offen                                                     |                      |
| HCPI®-Relevan           | z: HCPI-relevant 👻 💬                                      | 🕞 Ende               |

Dazu gehe ich in der Hauptmaske beim Turnier auf den Button "Online"

Nun kann ich im Bereich "Info" die gewünschte Kategorie auswählen oder neu anlegen.

| F                                                         | PC CADDIE://online - Wettspiel                                       |                     |                     |                     |   |          |       |              |              |                    | ×                |  |
|-----------------------------------------------------------|----------------------------------------------------------------------|---------------------|---------------------|---------------------|---|----------|-------|--------------|--------------|--------------------|------------------|--|
| C                                                         |                                                                      |                     |                     |                     |   |          |       |              |              |                    |                  |  |
|                                                           | Info                                                                 | Texte 1             | Texte 2             | te 2 Meldung Dateie |   |          | zeige | Datena       | ✓ <u>О</u> К |                    |                  |  |
| Ľ                                                         | Abweichender Turniername in der Veröffentlichung:                    |                     |                     |                     |   |          |       |              |              |                    |                  |  |
| (kann normalerweise leer bleiben)                         |                                                                      |                     |                     |                     |   |          |       |              |              | 습 <u>K</u> opieren | F6               |  |
| ſ                                                         | Kategorie: DAG                                                       |                     |                     |                     |   |          |       |              |              |                    | ightarrow Senden |  |
|                                                           | Spezielle Beschreibung der Spielform:                                |                     |                     |                     |   |          |       |              |              |                    | Parameter        |  |
|                                                           | Zeitrahm                                                             | en:                 |                     |                     |   |          |       |              |              |                    |                  |  |
|                                                           | von                                                                  | bis                 | Bereich             | 1                   |   | Informat | ion   | Ö            | А            | Tag                |                  |  |
|                                                           | 10:00                                                                | 18:00               | 18-L                | 18-Loch             |   |          |       | $\checkmark$ | $\checkmark$ | 1                  |                  |  |
|                                                           |                                                                      |                     | >> Keine Auswahl << |                     | - |          |       | $\checkmark$ | $\checkmark$ | 1                  |                  |  |
|                                                           |                                                                      | >> Keine Auswahl << |                     |                     | - |          |       | $\checkmark$ | $\checkmark$ | 1                  |                  |  |
|                                                           |                                                                      | >> Keine Auswahl << |                     |                     | - |          |       | $\checkmark$ | $\checkmark$ | 1                  |                  |  |
|                                                           |                                                                      |                     | >> K                | eine Auswahl <<     | - |          |       | $\checkmark$ | $\checkmark$ | 1                  |                  |  |
|                                                           | Ö = öf                                                               | fentlich anzu       | zeigende Res        | source              |   |          |       |              |              |                    |                  |  |
|                                                           | A = Anzeige des Textes online und Koppelung mit der Turnieranmeldung |                     |                     |                     |   |          |       |              |              |                    |                  |  |
|                                                           |                                                                      |                     |                     |                     |   |          |       |              |              |                    |                  |  |
| Pﷺ Senden und Administration in PC CADDIE://online öffnen |                                                                      |                     |                     |                     |   |          |       |              |              |                    |                  |  |
|                                                           |                                                                      |                     |                     |                     |   |          |       |              |              |                    |                  |  |
|                                                           |                                                                      |                     |                     |                     |   |          |       |              |              |                    |                  |  |
|                                                           |                                                                      |                     |                     |                     |   |          |       |              |              |                    | X Abbruch        |  |

Wählt man sich nun mit dem vergebenen Passwort ein, werden unter den Turnieren nur die angezeigt, die meiner Berechtigung entsprechen.

| - D            | X              |  |
|----------------|----------------|--|
| 2413829362:5F5 | 500C28         |  |
|                | ×              |  |
| 🗸 ок           |                |  |
|                |                |  |
| X Abbruch      |                |  |
|                |                |  |
|                |                |  |
|                |                |  |
|                |                |  |
|                |                |  |
|                |                |  |
| 2              | .413829362:5F5 |  |